본 컨텐츠는 고객사 제공 용도로 제작되어 <u>http://www.sinsungcns.com/srm</u>에 게재 된 ㈜신성씨앤에스의 저작물이므로 무단 전재나 복제를 금합니다.

㈜신성씨앤에스 Ⅰ 견적문의 02-867-3007 Ⅰ 기술문의 02-867-2640 Ⅰ

클릭해서 확인

## 오피스 이전버전으로 실행될 때

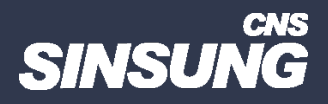

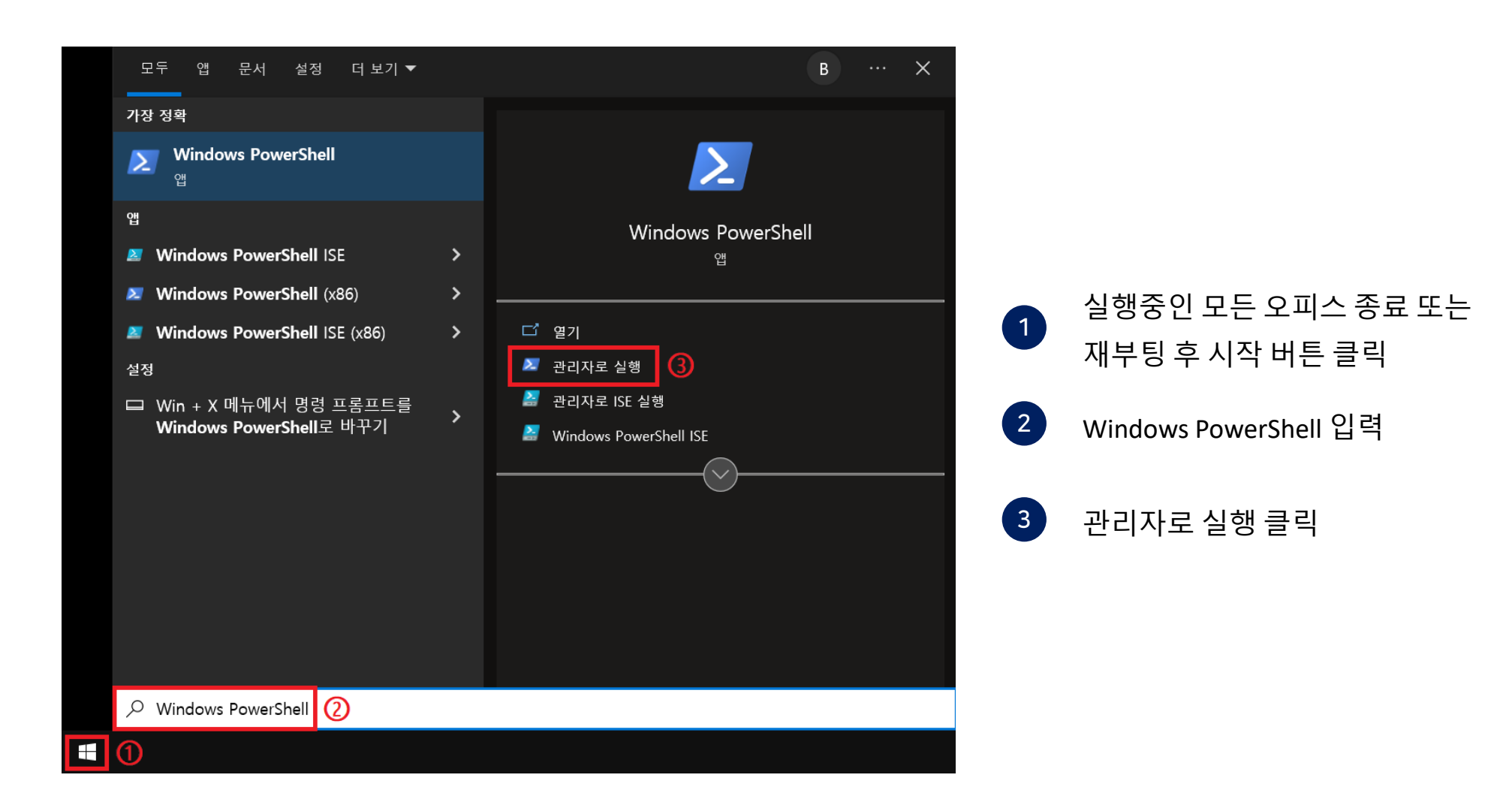

본 컨텐츠는 고객사 제공 용도로 제작되어 <u>http://www.sinsungcns.com/srm</u>에 게재 된 ㈜신성씨앤에스의 저작물이므로 무단 전재나 복제를 금합니다.

Copyright (C) Microsoft Corporation. All rights reserved.

➢ 관리자: Windows PowerShell

Windows PowerShell

cd "오피스 설치 경로" 입력 후 엔터 최신버전 64비트의 경우 cd "C:\Program Files\Microsoft Office\Office16"

최신버전 32비트의 경우 cd "C:\Program Files(x86)\Microsoft Office\Office16" (버전, 비트 수에 따라 경로가 다르므로 이전 버전은 인터넷에서 확인 필요)

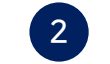

cscript ospp.vbs /dstatus 입력 후 엔터

3 Last 5 characters of installed product key: 뒤의 5자리 복사

4 cscript ospp.vbs /unpkey:붙여넣기
예시는 왼쪽 사진 확인

새로운 크로스 플랫폼 PowerShell 사용 https://aka.ms/pscore6 PS C: #WINDOWS#system32> cd "C: #Program Files#Microsoft Office#Office16" ① PS C: #Program Files#Microsoft Office#Office16> cscript ospp.vbs /dstatus @ Microsoft (R) Windows Script Host 버전 5.812 Copyright (C) Microsoft Corporation. All rights reserved. ---Processing-------PRODUCT ID: SKU ID: LICENSE NAME: LICENSE DESCRIPTION: BETA EXPIRATION: LICENSE STATUS: ERROR CODE: ERROR DESCRIPTION: Last 5 characters of installed product key: [2345] ③ ----Exiting-------PS C: #Program Files#Microsoft Office#Office16> cscript ospp.vbs /unpkey:12345] ④

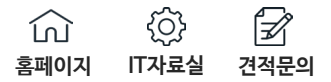

Hicrosoft

제품 키 입력

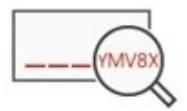

Office 제품 키 입력:

[ 기존 오피스 키 제거 완료 ] 키 입력해서 인증 되면 사용하거나 인증이 안되면 재설치 후 다시 시도

<u>제품 키 예제 보기</u> 뒤로

본 컨텐츠는 고객사 제공 용도로 제작되어 <u>http://www.sinsungcns.com/srm</u>에 게재 된 ㈜신성씨앤에스의 저작물이므로 무단 전재나 복제를 금합니다.